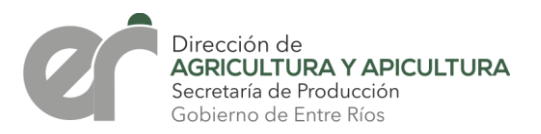

# SISTEMA GESTIÓN RECETA AGRONÓMICA ONLINE

### ANEXOS AL MANUAL DE USUARIO

A continuación se detallan las nuevas modificaciones que se han incorporado en el Sistema de Gestión de Recetas Agronómicas Online en el Módulo LOTE.

### **MÓDULO LOTE:**

Al momento de dar de alta un lote, las modificaciones realizadas incluyen la delimitación de su perímetro y su proximidad a alguna zona sensible en la que haya que tomar recaudos (como dar aviso previo a llevar a cabo una pulverización).

Ingresar en NUEVO LOTE y efectuar la carga de:

- Nombre.
- Comitente al que corresponde.
- Localidad o Distrito en que se encuentra ubicado

Una vez culminada, aparecerá la leyenda <u>IMPORTANTE: INGRESE EN</u> <u>CARÁCTER DE DECLARACIÓN JURADA.</u>

Dentro de este apartado se encontrará un menú desplegable correspondiente a **Lote lindante a**, donde se podrá seleccionar si el lote en cuestión es lindero a:

- Escuela.
- Caserío.
- Curso de agua permanente.
- Galpón de pollo.
- Feed lot.
- Galpón de cerdo.
- Vivero.
- Nada/Otro Lote.

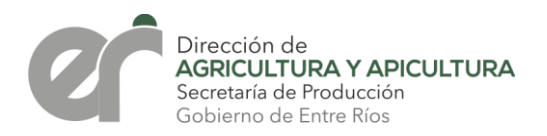

Esta indicación corresponde cuando los lotes se encuentran lindando, es decir junto a la opción seleccionada. En el caso de no presentarse ninguna de estas situaciones se deberá indicar Nada/Otro Lote.

#### NUEVO LOTE

| nitente o razón social   Domicilio  Loc.   Dep.:                          |             |
|---------------------------------------------------------------------------|-------------|
| MERIO LENTO   MILLON 25   20 DE SEPTIEMBRE   PARANA                       |             |
| alidad/distrito                                                           |             |
| 20 DE SEPTIEMBRE                                                          |             |
| IMPORTANTE: INGRESE EN CARÁCTER DE DECLARACIÓN JURADA<br>Lote lindante a: | Borrar      |
| Ingrese su opción                                                         | *           |
| Escuela                                                                   |             |
| Caserío                                                                   |             |
| Curso de agua permanente                                                  |             |
| Calsón pollo                                                              |             |
| Galpón pollo<br>Feed lot                                                  |             |
| Galpón pollo<br>Feed lot<br>Galpón cerdo                                  | 290         |
| Galpón pollo<br>Feed lot<br>Galpón cerdo<br>Vívero                        | Rosaria C.Z |

A continuación se debe completar la coordenada o georreferencia del lote. En este punto se solicitará, en lugar de marcar en el mapa un punto central, se seleccionen otros en los vértices del mismo, respetando el sentido horario en la secuencia, indistintamente del punto en que se comienza.

### **OBSERVACIÓN:**

Cabe aclarar que si se elige la opción Escuela, el Sistema de Gestión de Recetas Agronómicas Online mencionará que para llevar adelante un tratamiento deberá considerarse lo dispuesto a través del **Decreto N° 2.239/19 GOB.** 

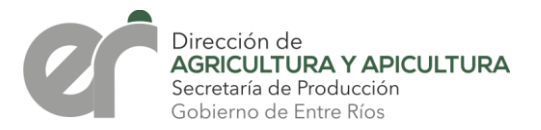

A modo de ejemplo se adjuntan algunas imágenes de lotes cargados.

A-) LOTE lindante a otros:

Seleccionar la opción **Lote lindante a Nada/Otro lote**. Se requirieron cuatro puntos para indicar el perímetro en sus vértices.

| IMPORTAN<br>Lote lindan | ITE: INGRESE EN CARÁCTER <mark>DE</mark> DECLARACIÓN JURADA<br>I <b>te a:</b> |   | Borrar |
|-------------------------|-------------------------------------------------------------------------------|---|--------|
| Nada/O                  | trolote                                                                       | × |        |
| Pto:1                   | -32.10571734978058,-59.69728853843952                                         |   | â      |
| Pto:2                   | -32.103881542549466,-59.69713833473469                                        |   | â      |
| Pto:3                   | -32.100846017952655,-59.6884050621822                                         |   | â      |
| Pto:4                   | -32.102609179251864,-59.68733217857624                                        |   | ů      |

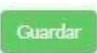

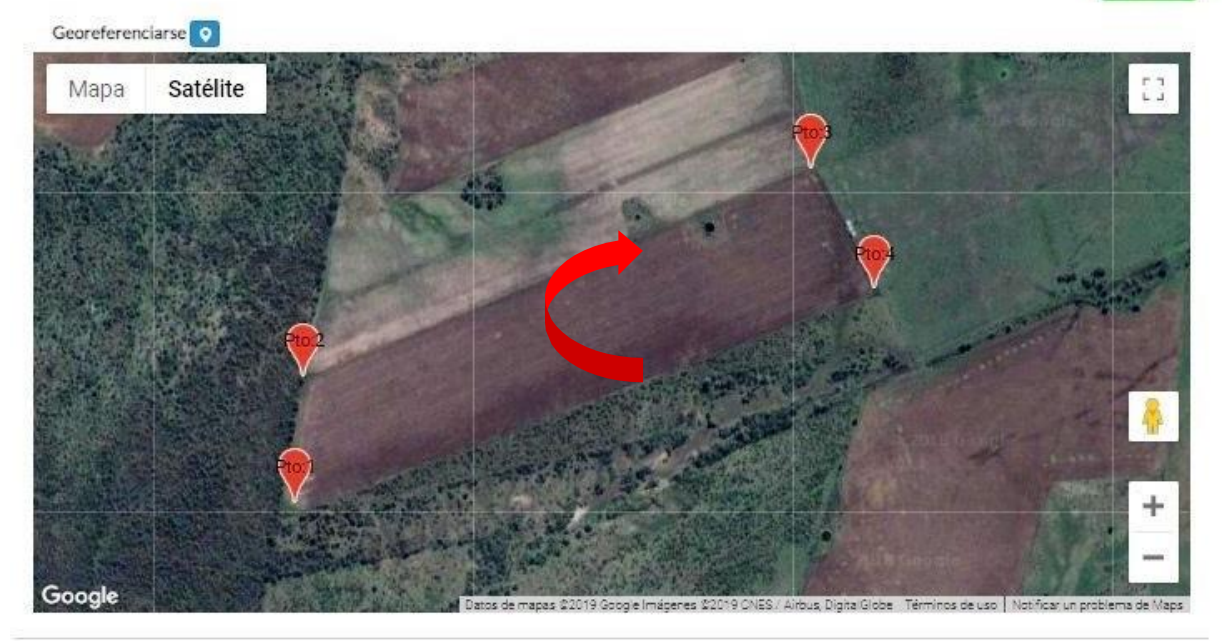

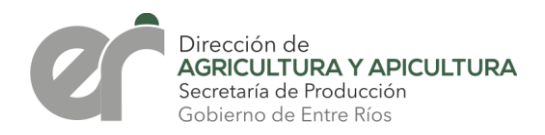

Seleccionar la opción **Lote lindante a Nada/Otro lote**. Se requirieron ocho puntos para indicar el perímetro en sus vértices.

| Nada/O | rolote                                  | • |   |
|--------|-----------------------------------------|---|---|
| Pto:1  | -31.990389592731443,-59.409600275747835 |   | Û |
| Pto:2  | -31,98885186717497,-59,41005088686234   |   | â |
| Pto:3  | -31,989015803361667,-59,41100575327164  |   | â |
| Pto:4  | -31,988408683493326,-59,41128470300919  |   | â |
| Pto:5  | -31.987780942917222,-59.40991141199356  |   | â |
| Pto:6  | -31.987316995083102,-59.40892435907608  |   | â |
| Pto:7  | -31.988345411987797,-59.408623951666414 |   | â |
| Pto:8  | -31.98974690115837,-59.40814115404373   |   | â |

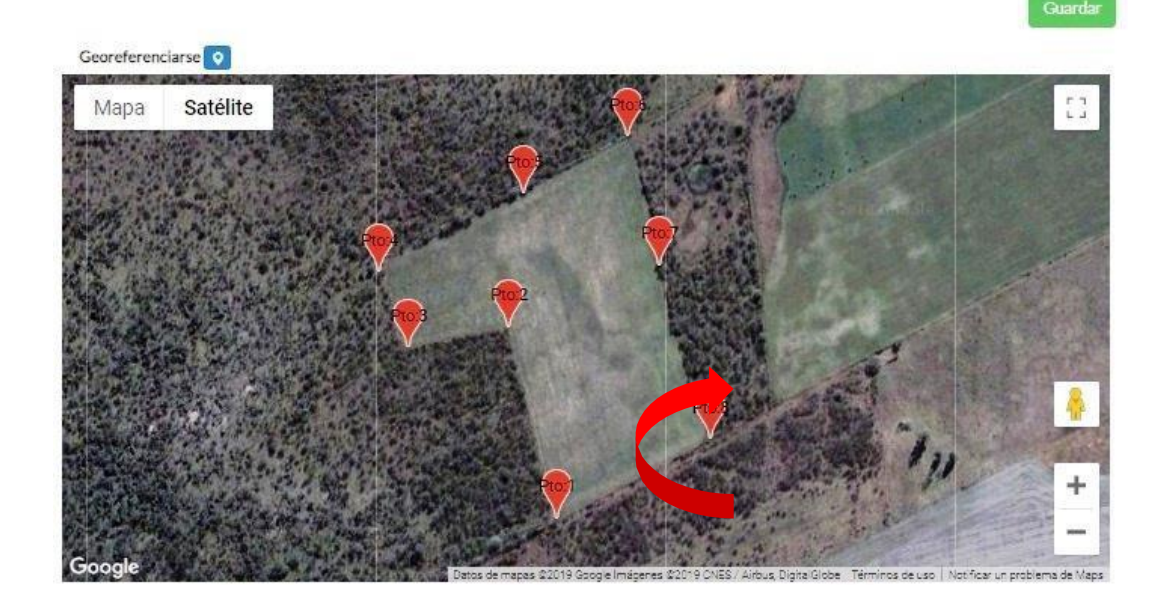

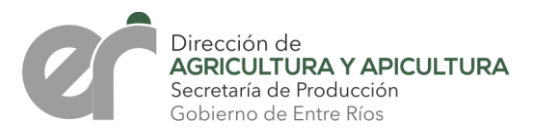

B-) LOTE es lindante a galpones de pollo:

Seleccionar la opción **Lote lindante a Galpón de pollo**. Se requirieron cuatro puntos para poder indicar el perímetro en sus vértices.

| IMPORTANTI<br>Lote lindante | E: INGRESE EN CARÁCTEI<br>Pa: | R DE DECLARACIÓN JURADA |                                         | E                         | Borrar                                |
|-----------------------------|-------------------------------|-------------------------|-----------------------------------------|---------------------------|---------------------------------------|
| Galpón po                   | llo                           |                         |                                         |                           |                                       |
| Pto:1                       | -32.2456592390404             | 13,-58.267964069148434  |                                         |                           | â                                     |
| Pto:2                       | -32.2445884878835             | 54,-58.268414680262936  |                                         |                           | â                                     |
| Pto:3                       | -32.2436719874603             | 34,-58.26512092759265   |                                         |                           | ÷.                                    |
| Pto:4                       | -32.2445884878835             | 54,-58.26482052018298   |                                         |                           | â                                     |
| Georeferen<br>Mapa          | ciarse 📀<br>Satélite          | and the second          |                                         |                           |                                       |
| mapa                        |                               |                         |                                         | in the second             |                                       |
|                             |                               | and the first of        |                                         |                           |                                       |
|                             |                               |                         |                                         |                           | M. A                                  |
| No. Sel                     |                               |                         |                                         | KASA WAR                  | E State                               |
| 1                           | 1                             | 10                      | ** • 1                                  |                           | · · · · · · · · · · · · · · · · · · · |
|                             | and the second second         |                         | •                                       |                           |                                       |
|                             |                               |                         | K                                       | A CONTRACTOR              | +                                     |
|                             | 17 12 12                      |                         | AND AND AND AND AND AND AND AND AND AND | Contraction of the second | 4.54                                  |

Google Datos de mapas \$2019 Goog e Imágenes \$2019 CNES / Airbus, Digital Globe Términos de uso Notificar un problema de Meps

La cantidad de puntos que se requieran va a depender de la forma del Lote en cuestión.

Junto a cada punto marcado se puede observar un botón para eliminar el punto si se hubiese cometido algún error. Una vez marcados pueden moverse para ajustar su ubicación, posicionándose sobre el punto y arrastrando el indicador de posición.

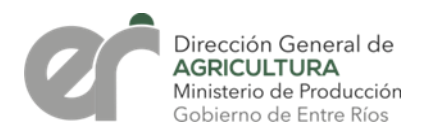

Finalizada la carga hacer clic en "Guardar" para almacenar los datos del nuevo lote, informándonos luego que se han grabado los datos correctamente y nos permitirá seguir con otros o volver al menú de Administración de Lotes.

| te Nombre      | Lindante                 | Coordenadas                             | Localidad        | Comitente    | O Nuevo |
|----------------|--------------------------|-----------------------------------------|------------------|--------------|---------|
| obar           | Nada/Otro lote           | -31,977748694379876,-60.3495279312134   | ALDEA CHALECO    | EMERIO LENTO |         |
| OBANDO ANDO    | Escuela                  | -33.2690884613649,-58.64540805816648    | 20 DE SEPTIEMBRE | EMERIO LENTO |         |
| onile          | Galpón pollo             | -32.090366610164054,-60.006460064211694 | DON CRISTOBAL    | EMERIO LENTO |         |
| o              | Curso de agua permanente | -33.04770859050608,-59.09854087829592   | ALARCON          | EMERIO LENTO |         |
| TE PRUEBA DAYA | Nada/Otro lote           | -32.10571734978058,-59.69728853843952   | 20 DE SEPTIEMBRE | EMERIO LENTO |         |

En este apartado podrá editar, borrar y visualizar la goerreferenciación de los lotes.

## **OBSERVACIÓN:**

Cabe aclarar que estas indicaciones son para la carga de nuevos lotes. Para aquellos ya existentes se deberá editar la georreferenciación de cada uno, debiéndose ampliar los puntos como se mencionó anteriormente e indicar con que opción se encuentra lindando.